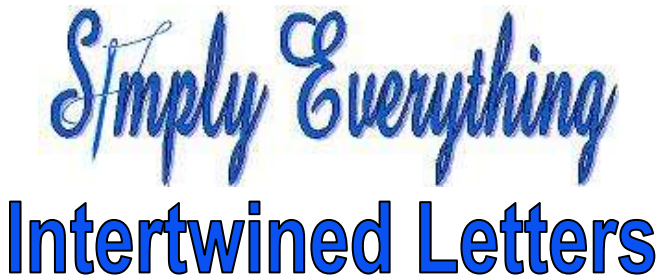

By Diana Cedolia.

## Use your own letters in place of the D and C. 1.Open 5D<sup>™</sup> Embroidery Extra .

- 2.Click on Hoop . Select 200mm x 200mm. Orientation Vertical and click OK.
- 3. Click on the Letter page and select Classic Monogram > Curly UCM 25-50MM.
- 4.Change the size to 60mm.
- 5.Type "D" Horizontal line type and click Apply.
- 6. Change the D to a C and click Apply.
- 7.Go to the Design page and change the color of the letters to 2 different colors.

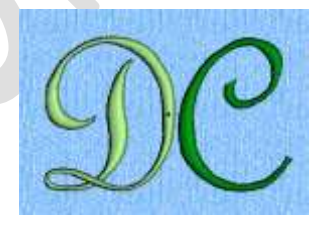

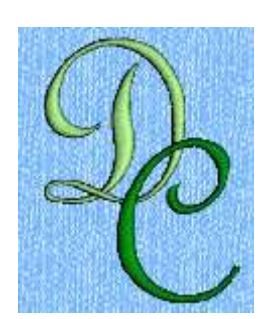

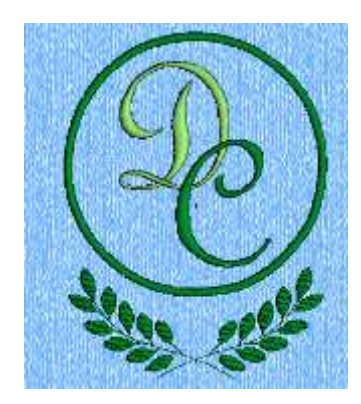

## 8. Position the C over the D as per the diagram.

- 9. Open Preferences and no check in Remove Overlap When Combining Embroideries.
- 10.Combine the letters.
- 11.Center in Hoop.
- 12.Open the Frame page and choose Frames.
- 13.Laurel Appliqué Large MC.
- 14.Top left choice.
- 15.Make sure the letters are selected and click Apply.
- 16.Design page and change the frame colors to a different green to the letters.
- 17.Combine.

18.Click copy.

©Diana Cedolia 2010 http://www.simplydianaandkothy.com/ ©2013 KSIN Luxembourg II, S.ar.I. CREATIVE, CREATIVE SENSATION, 5D and PFAFF are exclusive trademarks of KSIN Luxembourg ll, S.ar.I. All rights reserved.

Page 1 of 2

- 19.Open 5D<sup>™</sup> Stitch Editor Plus
- 20.Select a 200mm x 200mm hoop, vertical.
- 21.Click Paste.
- 22.Turn 3D View off.
- 23.Click Draw Next Color Block till all you see is the dark green C.
- 24.Zoom in on the letters.
- 25. Turn on Ghost Mode and hide the Light Green D.
- 26..Polygon Select and surround the C to just over the intersection of the D.
- 27.Right click when you are done.
- 28.Right click to release the icon.
- 29.Click Cut.
- 30.Click on New and Paste the cut section into a new window.
- 31.Go back to the 1<sup>st</sup> window and Draw All Stitches.

32.Click Copy.

- 33.Open the 2<sup>nd</sup> window and paste.
- 34. Move the design into place.
- 35.Zoom In if necessary.
- 36.Zoom to Fit,
- 37.Right click to set it when you are done.
- 38.Click on 3D to turn on 3D View.
- 39. Change the colors to what you want.
- 40.Select the Modify tab.
- 41.Click on Center in the Hoop.
- 42.Click on Design Optimizer.
- 43.Save the design.

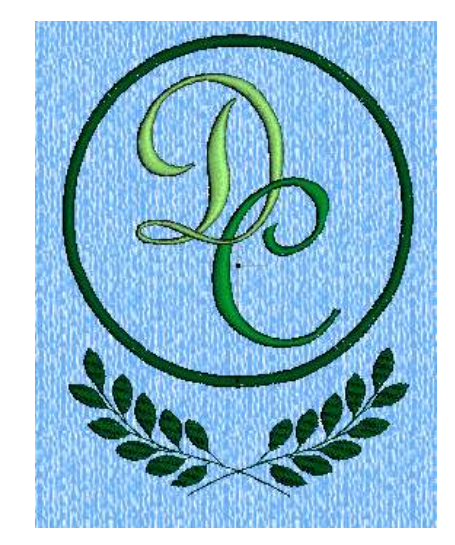

©Diana Cedolia 2010 <u>http://www.simplydianaandkothy.com/</u> ©2013 KSIN Luxembourg II, S.ar.I. CREATIVE, CREATIVE SENSATION, 5D and PFAFF are exclusive trademarks of KSIN Luxembourg II, S.ar.I. All rights reserved.